# 成果登记个人(单位)科技成果填报手册

|    | =   |
|----|-----|
| н  | ऋ   |
| н. | ~1~ |

|   | 登录湖北政务服务网   | 2  |
|---|-------------|----|
|   | 个人设置        | 5  |
|   | 21 单位信息     | 5  |
|   | 2.2 绑定单位    | 6  |
| Ξ | 成果登记管理      | 7  |
|   | 3.1 新增成果    | 7  |
|   | 3.2 已申请成果列表 | 9  |
|   | 3.3 已登记成果列表 | 12 |

#### 一 登录湖北政务服务网

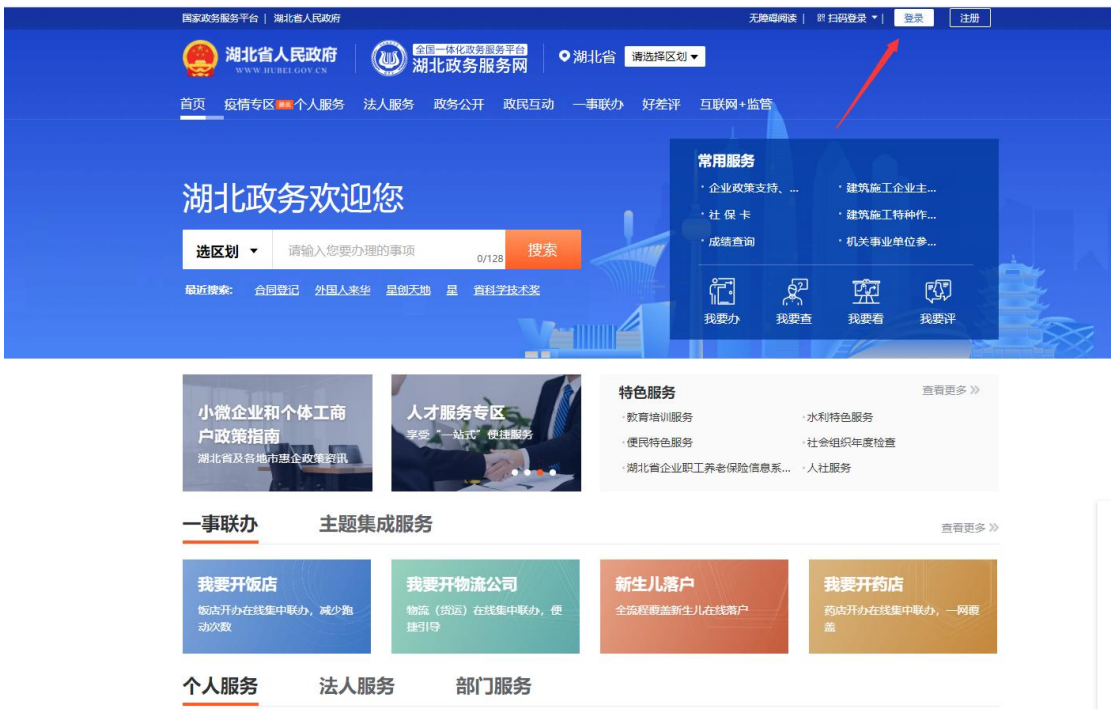

1 输入湖北政务服务网地址: http://zwfw.hubei.gov.cn, 然后点击登录。

2. 点击登录跳转到湖北省统一身份认证平台,通过个人或法人登录,输入账号 密码后点击登录按钮(没有账号,需要进行注册),跳转到个人专属空间页面, 如图:

👜 湖北省统一身份认证平台

|                                      |    | 法人日政<br>新日本小部内<br>新日本部内<br>新日本部<br>新日本部<br>新日本<br>新日本<br>新日本<br>新日本<br>新日本<br>新日本<br>新日本<br>新日本 |      |  |
|--------------------------------------|----|----------------------------------------------------------------------------------------------------|------|--|
|                                      |    |                                                                                                    |      |  |
| 承办单位/技术支持: 湖北衡大政振中心 新手指論 窗向地线: 12345 | 不思 | 信息 📐 政府网站 🔮 9                                                                                                    | 能政机关 |  |

| 国家政务服务平台   湖北省人民政府                                                                                  | 无物理网络(**泉) 退出                                                            |                             |
|----------------------------------------------------------------------------------------------------|--------------------------------------------------------------------------|-----------------------------|
| ● 第三十年2月第月前<br>湖北政务服务网                                                                              | 个人专属空间                                                                   |                             |
| **泉<br>@ @@ukit<br>@ 我始主页<br>@ 我始后急<br>》 我的评价<br>@ 我的评价<br>@ 我的办件 ~<br>@ 我的选择                       | 我要約       我要約         少作わ事、使民服务       第3月28、咨询留言         个性推荐       第500 |                             |
| <ul> <li>我的时料 ~</li> <li>我的可加 ~</li> <li>我的运动 ~</li> <li>我的安徽</li> <li>我的安徽</li> <li>我的应应</li></ul> | 9829世紀<br>(4月期校告)                                                        | <u>戌</u><br>1883年<br>9月1日3日 |

**3**.选择湖北省或市州科技厅或科技局(选择对应的部门就是对应的登记机构), 如图:

|              |                                   |              | 无障碍间读   "泉   退出 |                                                                                                    |  |
|--------------|-----------------------------------|--------------|-----------------|----------------------------------------------------------------------------------------------------|--|
|              | <sup>全国一体化改转指转平台</sup><br>湖北政务服务网 | ♥湖北省 请选择区划▼  |                 |                                                                                                    |  |
| 湖北省          |                                   |              |                 | ×                                                                                                    |  |
| 武汉市 棄        | 日市 宣昌市                            | 黄石市          | 十堰市             |                                                                                                    |  |
| 开始化市 开加      | 门市 鄂州市                            | 李原市          | 黄冈市             |                                                                                                    |  |
| 成宁市 随        | 州市 思施州                            | 仙桃市          | 天门市             |                                                                                                    |  |
| 潜江市 神        | <b>欠架林区</b>                       |              |                 |                                                                                                    |  |
| 1000         |                                   |              |                 |                                                                                                    |  |
| 9802         |                                   |              |                 | a state of the second second se |  |
| 68/7         |                                   |              |                 |                                                                                                    |  |
| 100          |                                   |              |                 |                                                                                                    |  |
| 省委办公厅(省档窗局)  | 省政府办                              | 省委宣传部(新闻出版局、 | 省委统战部 (省政府侨办)   |                                                                                                    |  |
| 省委网信办(省网信办)  | 省委编办                              | 省委军民融合办      | 省委机要和保密局        |                                                                                                    |  |
| 曾档案馆         | 省残职                               | 首发改委         | 首教育厅            | >                                                                                                    |  |
| 省科技厅         | 省经信厅                              | 省民宗委         | 省公安厅            |                                                                                                    |  |
| 省民政厅         | 首司法厅                              | 首财政厅         | 省人社厅            |                                                                                                    |  |
| 省自然资源厅       | 省生态环境厅                            | 省住建厅         | 省交通厅            |                                                                                                    |  |
| 省水利厅         | 省农业农村厅                            | 省商务厅         | 省文化和旅游厅         |                                                                                                    |  |
| 省卫健委         | 省退役军人厅                            | 省应急厅         | 省审计厅            |                                                                                                    |  |
| 省市场监督局       | 省广电局                              | 省体育局         | 省统计局            | 35 ×>                                                                                                    |  |
| 省医保局         | 省人防办                              | <b>首扶贫办</b>  | 省地方金融监管局        |                                                                                                    |  |
| 湖北省公共资源交易监督管 | 省粮食局                              | 省能源局         | 省林业局            |                                                                                                    |  |
| 省药监局         | 省如识产权局                            | 省国安厅         | 省税务局            | a di                                                                                                    |  |
| 省部政局         | 省地震局                              | 省气象局         | 曾通信管理局          |                                                                                                    |  |
| 人民銀行武汉分行     | 武汉海关                              |              |                 | _                                                                                                    |  |
|              |                                   |              |                 |                                                                                                    |  |
|              |                                   |              |                 |                                                                                                    |  |

4.选择实施清单名称为"科技成果登记",点击在线办理,如图:

|              | 国家政务服务平台   湖北北 | 们人民政府     |                                              | 无趣趣问题   "原   退出     |               |
|--------------|----------------|-----------|----------------------------------------------|---------------------|---------------|
|              |                | EXAMP 🐻 🖫 | 調一時化激發調等平台<br>期北政务服务网 ♥湖北省 <sup>省総技厅 ▼</sup> |                     |               |
|              | 首页 疫情专区 💷 🗸    | 个人服务 法人服务 | 政务公开 政民互动 一事联办 好差评                           | 互联网·监管 译输入要指示的申请 费表 |               |
|              | 刻北省科学          | 技术厅       |                                              |                     |               |
|              | 部门事项           | 权力清单      |                                              |                     |               |
|              | 部门事项           |           |                                              |                     | 朝EDAPP        |
|              | 实施清单           |           | 业务办理项                                        | □ 可在线办理             | 0.<br>智能咨询    |
|              | 科技成果登记         |           | 科技成果登记                                       | 答问   己收還   在线办理     | 留言 投诉         |
|              | 省级重点研发计划项      | 页目管理      | 省级重点研发计划项目管理                                 | 答词   收藏   在线力理      | (¥)<br>统一支付   |
|              | 技术合同认定登记       |           | 技术合同认定登记                                     | 答问   收職   在线力理      | 不同别原部         |
|              | 省级软科学研究计划      | 训项目管理     | 省级软科学研究计划项目管理                                | 咨询   收藏   在线力理      | (次起           |
|              | 科技重大专项项目       | 官理        | 科技重大专项项目管理                                   | 答问   收職   在线力理      |               |
|              | 省级自然科学基金计划项目管理 |           | 省级自然科学基金计划项目管理                               | 咨询   收藏   在线办理      |               |
|              | 省级产业技术研究院备案    |           | 省级产业技术研究院备案                                  | 答词   收職   在线力理      |               |
|              | 省级产业创新联合体备案    |           | 省级产业创新联合体备案                                  | 咨询   收藏   在线办理      |               |
| 省级企校联合创新中心备案 |                |           | 省级企校联合创新中心备案                                 | 咨询   收藏   在线办理      | (別范頼<br>使用説明) |
|              | 省级专业型研究所       | (公司) 备案   | 省級专业型研究所 (公司) 备案                             | 咨询   收慮   在线力理      |               |
|              |                |           |                                              |                     |               |

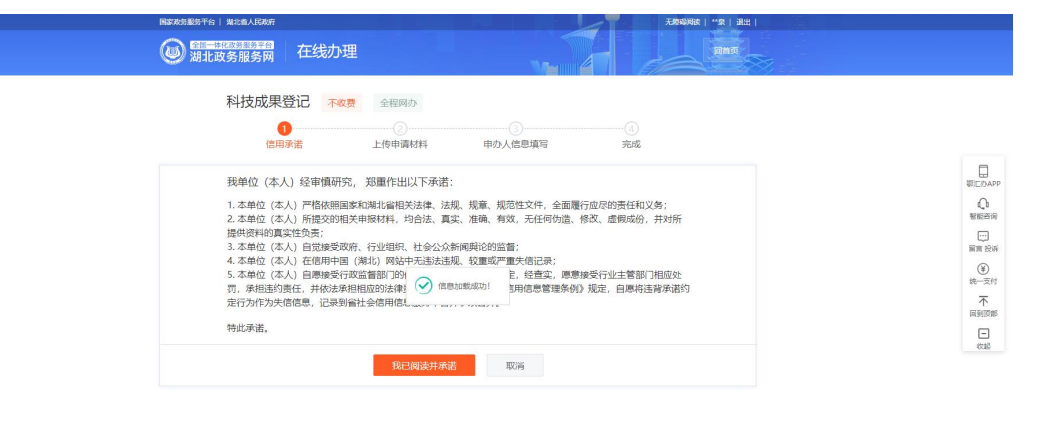

(ビ )対応勝 使用説明

5.点击我已阅读并承诺按钮,跳转到湖北省科技成果登记管理系统。

| 个人登录, | 跳转页面如图: |
|-------|---------|
| 网上申报  |         |

| 湖北省科技成界 | 果登记管理系统 | 个人设置 成果 登记管理         # # # | 好, 程泉 |
|---------|---------|----------------------------|-------|
| ∨ 信息设置  | 单位信息    |                            |       |
| ● 单位信息  |         | へ人信自                       |       |
| ● 绑定单位  |         |                            |       |
|         | 姓名:     | 現象                         |       |
|         | 的箱:     |                            |       |
|         | 手机      | 18272164648                |       |
|         |         | 公共信息                       |       |
|         | 《 用户角色: | 个人中贸舍                      |       |
|         | 上次登录:   | IP: 127.0.0.1              |       |
|         |         | महेन्द्रमार<br>            |       |
|         |         |                            |       |
|         |         |                            |       |
|         |         |                            |       |
|         |         |                            |       |
|         |         | 原北省科技成果型口管理系统              |       |

## 法人登录,跳转页面如图:

| 网上申报    |                | ×                                             |
|---------|----------------|-----------------------------------------------|
| 湖北省科技成界 | <b>果登记管理系统</b> | 个人设置 成果登记馆理 部 忽然,顺用市行政审批局                     |
| ✔ 信息设置  | 单位信息           | i                                             |
| ● 单位信息  |                | 单位信息                                          |
|         | 单位名称           | 鳳阳也行政由批問                                      |
|         | 统一信用代码:        | 111111111111111                               |
|         | 法人类型           | <b>骤和法人</b>                                   |
|         | 法定代表人:         | 順云背                                           |
|         | 地址             |                                               |
|         | 1 注册地址         |                                               |
|         | 企业地址           | 武周区中北部64号                                     |
|         | 联系人名称          | 3K                                            |
|         | 联系人电话:         | 13872085643                                   |
|         |                | 公共信息                                          |
|         | 用户角色。          | 单位中报者                                         |
|         | 上次登录:          | IP. 192.168.11.31 时间: 2021年3月31日 羅姆三 16.25.19 |
|         |                | 湖北面科技成果是记忆管理系统                                |

## 二 个人设置

#### 2.1 单位信息

法人登录:点击信息设置-单位信息,显示单位的全部信息,如图:

| 湖北省科技成界 | <b>果登记管理系统</b> | 个人设置 成果型已始现 離 然初,她用市厅政击批员                     |
|---------|----------------|-----------------------------------------------|
| ✔ 信息设置  | 单位信息           |                                               |
| ● 単位信息  |                | 单位信息                                          |
|         | 单位名称           | 鳳阳也行政會批問                                      |
|         | 统一信用代码:        | 11111111111111111                             |
|         | 法人类型           | 粟利法人                                          |
|         | 法定代表人:         | 順云霄                                           |
|         | 地址             |                                               |
|         | 1 注册地址:        |                                               |
|         | 企业地址           | 武周区中北第64号                                     |
|         | 联系人名称          | 3E                                            |
|         | 联系人电话:         | 13872085643                                   |
|         |                | 公共信息                                          |
|         | 用户角色           | 能位相接音                                         |
|         | 上次登录:          | IP: 192.168.11.31 回词: 2021年3月31日 墨牌三 16:25:19 |
|         |                | 域北面和技术现象已曾遭系统                                 |

个人登录:点击信息设置-单位信息,显示个人的全部信息,如图:

| 网上申报    |         | ×                    |
|---------|---------|----------------------|
| 湖北省科技成界 | 果登记管理系统 | 个人设置 成果登记检逻 難 然好, 是纳 |
| ✔ 信息设置  | 单位信息    |                      |
| ● 单位信息  |         | 个人信自                 |
| ● 绑定单位  |         |                      |
|         | 姓名      | · 程樂                 |
|         | 邮箱      |                      |
|         | 手机      | 18272164648          |
|         |         | 公共信息                 |
|         | 用户角色:   | 个人申报者                |
|         | 上次登录:   | IP: 192 168 11 31    |
|         |         | 662/492              |
|         |         |                      |
|         |         |                      |
|         |         |                      |
|         |         |                      |
|         |         | 湖北编科技成型登记管理系统        |

#### 2.2 绑定单位

#### 注: 该菜单只有个人登录才会显示!

点击信息设置-绑定单位,显示绑定单位列表信息,如图:

| 湖北省科技成                                     | 果登记管理系统 🔬       | 人设置 成果登记管理    |               |      | III _ 您好, 程泉 |
|--------------------------------------------|-----------------|---------------|---------------|------|--------------|
| ✔ 信息设置                                     | 绑定单位列表 新增/交更绑定单 | 402           |               |      |              |
| <ul> <li>● 単位信息</li> <li>● 绑定単位</li> </ul> | 姓名:             | 查询            |               |      |              |
|                                            | 姓名              | 9             | 驼单位           | 审核状态 | 操作           |
|                                            | 程泉              | 167au         | 行政审批局         | 待审核  | 修改           |
|                                            | ★上一页 1 下一页 » 当前 | 1 / 20 条, 共1条 |               |      |              |
|                                            |                 |               |               |      |              |
|                                            |                 |               |               |      |              |
|                                            | 4               |               |               |      |              |
|                                            |                 |               |               |      |              |
|                                            |                 |               |               |      |              |
|                                            |                 |               |               |      |              |
|                                            |                 |               |               |      |              |
|                                            |                 |               |               |      |              |
|                                            |                 |               |               |      |              |
|                                            |                 |               |               |      |              |
|                                            |                 |               |               |      |              |
|                                            |                 |               | 湖北省科技成墨登记管理车结 |      |              |

点击新增/变更绑定单位按钮,跳转绑定单位页面,如图:

| 网上申报    |                |                                 | ×         |
|---------|----------------|---------------------------------|-----------|
| 湖北省科技成界 | <b>果登记管理系统</b> | 个人设置 成果登记管理                     | ■ 1897,程泉 |
| ✔ 信息设置  | 绑定单位列表 绑定单     |                                 |           |
| ◎ 单位信息  | 14-2           | 程度                              |           |
| ⊖ 绑定单位  | AL HI          |                                 |           |
|         | 选择绑定单位:        | 奧田市行政审规局 Q                      |           |
|         |                |                                 |           |
|         |                |                                 |           |
|         |                |                                 |           |
|         |                |                                 |           |
|         |                |                                 |           |
|         |                |                                 |           |
|         |                |                                 |           |
|         |                |                                 |           |
|         |                |                                 |           |
|         |                |                                 |           |
|         |                |                                 |           |
|         |                |                                 |           |
|         |                | 07-0-9821 (16.0) TERCTHOUT #2.0 |           |

选择绑定单位后点击保存按钮即可。 注:需单位管理员进行审核绑定.

### 三 成果登记管理

#### 3.1 新增成果

| 网上申报          |             |                                                                                                    | ×            |  |  |  |  |  |  |
|---------------|-------------|----------------------------------------------------------------------------------------------------|--------------|--|--|--|--|--|--|
| 湖北省科技成果登记     | 管理系统        | 个人设置 成果母辺博理                                                                                          | 总好, 案阳市行政审批局 |  |  |  |  |  |  |
| → 成果登记管理 成果列目 | 志 成果登记      |                                                                                                    |              |  |  |  |  |  |  |
| ○新增成果         | 23-2019 元 - |                                                                                                    |              |  |  |  |  |  |  |
| 已申请成果列表       | 您当前选择的      | カ理入口区划是: <b>減北省(省税)</b> ,可进行登记以下成果类别;                                                                |              |  |  |  |  |  |  |
| ◎ 已登记成果列表     | 市州办理项:      |                                                                                                    |              |  |  |  |  |  |  |
|               | B 地市级科技     | B.地市级科技计划项目(通过监纹) C.行业(电入(新药、新品种等) D.标准(1国际标准、2国家标准、3行业标准) F.单项和民产权处(1发明专利、2软件署作权) G.实用新型专利(无成果登记证书) |              |  |  |  |  |  |  |
|               | 省级办理项:      |                                                                                                    |              |  |  |  |  |  |  |
|               | 如果选择错误      | 上中的时间的回口通过2000(ETFUIME来<br>,请董新选择喻儿政务报乐网办理的 区划入口 ,谢谢配合!                                              |              |  |  |  |  |  |  |
|               | 年份:         | a •                                                                                                  |              |  |  |  |  |  |  |
| 4             | 成果类型:       | 应用技术 · ·                                                                                             |              |  |  |  |  |  |  |
|               | 成果名称:       | · · · · · · · · · · · · · · · · · · ·                                                                |              |  |  |  |  |  |  |
| 第一            | 完成单位名称:     | · · ·                                                                                                |              |  |  |  |  |  |  |
|               | 成果登记类别:     | · 葡萄液及以上斜枝计划项目(菌证 *                                                                                  |              |  |  |  |  |  |  |
|               | 技术资料目录:     | 无<br>添加 清除                                                                                           |              |  |  |  |  |  |  |
|               |             | <b>保存</b> 适量                                                                                         |              |  |  |  |  |  |  |
|               |             | 湖北省科技成果等记者国家体                                                                                        |              |  |  |  |  |  |  |

法人登录:点击成果登记管理-新增成果按钮,跳转成果添加页面,如图:

填写信息,点击保存后即可。

**个人登录:**如果没有绑定单位,点击成果登记管理-新增成果按钮,系统提示: "个人登记请先绑定所属单位,再进行科技成果登记!",如图:

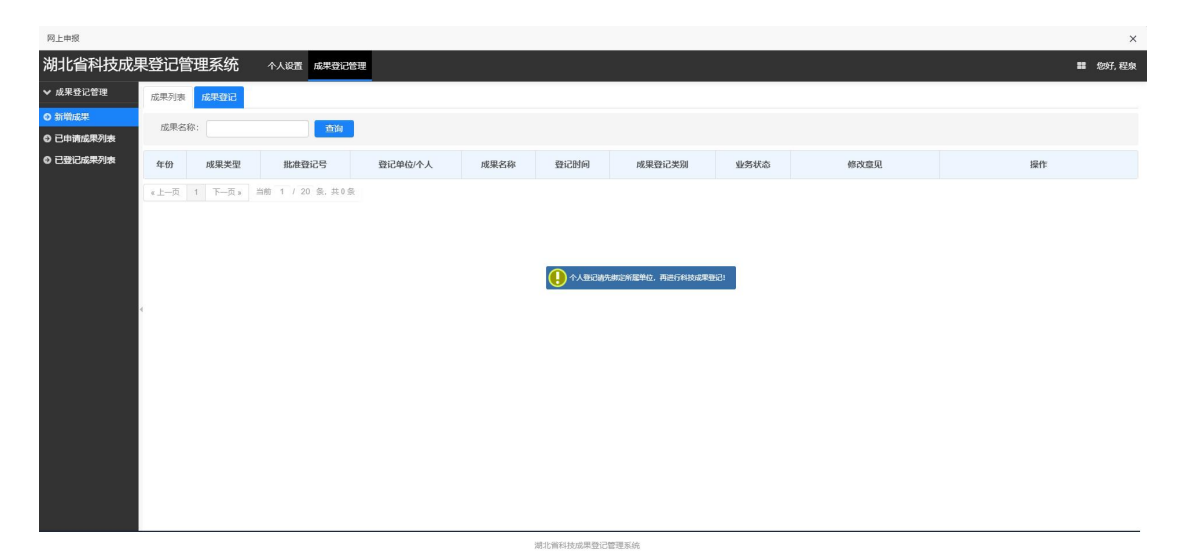

选择绑定单位,单位管理员审核通过以后,再次点击登记管理-新增成果按钮, 跳转成果添加页面,如图:

| 湖北省科技成果登记管理系统           | 小人必至 成果のご証拠 第 1075, 程泉                                                                      |
|-------------------------|---------------------------------------------------------------------------------------------|
| ▼ 成果登记管理 → 回用23/2       |                                                                                             |
| 加尔列表 加尔曼记               |                                                                                             |
| ○ 新増成果                  |                                                                                             |
| ◎ 已申请成果列表 温馨提示:         |                                                                                             |
| ◎ 已發记成果列表 市州办理项:        | LICS10年: MFICM (MR2), DIHTISHCH PARHSHI:                                                    |
| B 地市级科技计划项              | 负目(通过验收) C 行业2律人(新药、新品种等) D 标准(1国际标准、2国家标准、3行业标准) F 单项扣许产权类(1发明专利、2软件署作权) G 实用新型专利(无规果建记证书) |
| 督级办理项:                  |                                                                                             |
| A 首都吸及以上科技<br>如果选择错误,请重 | 21.初時间(通过至21) 日午70 more<br>重新选择端北斑岛服务网办理的 区划入口,谢谢配合!                                        |
| 年份:                     |                                                                                             |
| 成果类型: 应该                | 用技术 • *                                                                                     |
| 成果名称:                   | , ·                                                                                         |
| 第一完成单位名称:               |                                                                                             |
| 成果登记关别: 留言              | 部項及以上科技计划项目(圈过 ) *                                                                          |
| 技术资料目录: ;               | 表 () () () () () () () () () () () () ()                                                    |
| 6                       |                                                                                             |

填写信息,点击保存后即可。

#### 3.2 已申请成果列表

1.点击登记管理-已申请成果列表,显示所有已经申请的成果列表信息,如图:

| 绿果   | ABOTC7 (1.6) |                        |            |                             |            |                     |        |      |      |                |
|------|--------------|------------------------|------------|-----------------------------|------------|---------------------|--------|------|------|----------------|
| 國果列表 | 成果名          | 3称:                    |            | 查询                          |            |                     |        |      |      |                |
| 成果列表 | 年份           | 成果类型                   | 批准登记号      | 登记单位/个人                     | 成果名称       | 登记时间                | 成果登记类别 | 业务状态 | 修改意见 | 操作             |
|      | 2021         | 应用技术                   |            | 襄阳市行政审批局                    | 测试1        | 2021-03-31 17:12:04 | E      | 未提交  |      | 【修改】【删除】【表单填写】 |
|      |              |                        |            |                             |            |                     |        |      |      |                |
|      | 2021<br>《上一页 | <u>应用技</u> 术<br>1 下一页; | » 当前 1 / 2 | <b>襄阳市行政审批局</b><br>0 条, 共2条 | 0331週试成果名称 | 2021-03-31 16:25:43 | E      | 受理中  |      | 【朱仲臺書】【进度重询】   |
|      | 2021<br>《上一页 | <u>应用</u> 技术<br>1 下一页: | ▶ 当前 1 / 2 | <b>襄阳作行政审批局</b><br>0 条, 共2条 | 0331開始成果名称 | 2021-03-31 16:25:43 | E      | 受理中  |      | 【朱印臺卷】 [进作蓝词]  |
|      | 2021<br>《上一页 | 应用技术<br>1 下一页:         | > 当前 1 / 2 | 裏用作行政审批局<br>0 条,共2条         | 0331開始成果名称 | 2021-03-31 16:25:43 | E      | 受理中  |      | 【朱仲臺書】【祖庆華狗】   |
|      | 2021<br>《上一页 | <u>应用技术</u><br>1 下一页:  | ▶ 当前 1 / 2 | 顧知行行政書記局<br>0 免, 其2条        | 0331前时周末高称 | 2021-03-31 16:25:43 | Ε      | 受理中  |      | 【朱印臺卷】【进作蓝词】   |

可通过成果名称查询。

业务状态为"未提交"的成果可进行修改、删除、表单填写操作,其他业务状态可进行表单查看、进度查询操作。

选择业务状态为未提交的成果,点击删除按钮即可删除该信息,点击修改按钮,跳转到成果修改页面,如图:

| P3.1.4938 |                   |                                                                                               | ^              |
|-----------|-------------------|-----------------------------------------------------------------------------------------------|----------------|
| 湖北省科技成果   | 登记管理系统            | 个人设置 <u>成果登记</u> 做理                                                                           | 🗱 悠好, 裏阳市行政审批局 |
| ✔ 成果登记管理  | 成果列表 成果登记         |                                                                                               |                |
| ◎ 新増成果    |                   |                                                                                               |                |
| ◎ 已申请成果列表 | 溫馨提示:             |                                                                                               |                |
| ◎ 已登记成果列表 | (図当前选择)<br>市州の環境: | 307地入口区划是: 寫北會【資數】, 可进行登记以下成果类别:                                                              |                |
|           | B 地市级科技           | 8计划项目(通过验收) C 行业准人(新药、新品种等) D 标准(1国际标准、2国家标准、3行业标准) F 单项知识产权类(1发明专利、2软件著作权) G 实用新型专利(无成果登记证书) |                |
|           | 省级办理项:            |                                                                                               |                |
|           | 如果选择错误            | (上內(以) 动坝田(周辺型)(Q) E 计时间标准<br>R,清重新选择输出政务服务网办理的 医幼人口 ,谢谢配合!                                   |                |
|           | 1m1/5-            |                                                                                               |                |
|           | 44102.            | 2021                                                                                          |                |
| 4         | 成果类型:             | 应用技术 · ·                                                                                      |                |
|           | 成果名称:             | 務試1 *                                                                                         |                |
|           | 第一完成单位名称;         | · // // // // // // // // // // // // //                                                      |                |
|           | 成果登记类别:           | 评价成果                                                                                          |                |
|           |                   |                                                                                               |                |
|           | 技术资料目录:           | 无                                                                                             |                |
|           |                   | 添加 清除                                                                                         |                |
|           |                   |                                                                                               |                |
|           |                   | 保存 返回                                                                                         |                |
|           |                   |                                                                                               |                |
|           |                   | 30十m能到其20周带;7世丽玄位                                                                             |                |

修改信息后点击保存按钮即可修改信息。

点击表单填写按钮,跳转到表单列表页面,列表显示需要填写的表单名称、是否 必填、填写状态,如图:

| 网上申报                                          |           |               |      |      | ×            |
|-----------------------------------------------|-----------|---------------|------|------|--------------|
| 湖北省科技成果                                       | 登记管理系统    | 个人设置 成果登记管理   |      |      | 急好, 襄阳市行政审批局 |
| ✔ 成果登记管理                                      | 成果登记申请表列表 |               |      |      |              |
| <ul> <li>● 新増成果</li> <li>○ 已申請成果列素</li> </ul> | 序号        | 表单名称          | 是否必填 | 填写状态 | 操作           |
| ◎ 已登记成果列表                                     | 1         | 成果概况          | 昰    | 未填写  | 填写           |
|                                               | 2         | 成果立项、评价情况     | 是    | 未填写  | 填写           |
|                                               | 3         | 知识产权、成果转移转化情况 | 是    | 未填写  | 填写           |
|                                               | 4         | 第一完成单位情况      | 是    | 未填写  | 填写           |
|                                               | 5         | 合作完成单位情况      | 否    | 未填写  | 填写           |
|                                               | 6         | 成果完成人员名单      | 是    | 未填写  | 填写           |
|                                               | 7         | 评价委员会名单       | 香    | 未填写  | 填写           |
|                                               | 8         | 评价证书内容        | 否    | 未填写  | 填写           |
|                                               | 9         | 成果转化需求        | 是    | 未填写  | 填写           |
|                                               |           |               |      |      |              |
|                                               |           | 從父 返回         |      |      |              |
|                                               |           |               |      |      |              |
|                                               |           |               |      |      |              |
|                                               |           |               |      |      |              |

如果有必填表单没有填写点击提交按钮,系统提示:"有必填表单没有填写,请填写后在提交",如图:

湖北省斜沽成里科门管理委结

| side to a st | 成果並记申请表列表 |               |      |      |    |
|--------------|-----------|---------------|------|------|----|
| 中请成果列表       | 序号        | 表单名称          | 是否必填 | 填写状态 | 操作 |
| 登记成果列表       | 1         | 成果觀況          | 是    | 未填写  | 填写 |
|              | 2         | 成果立项、评价情况     | 是    | 未填写  | 填写 |
|              | 3         | 知识产权、成果转移转化情况 | 是    | 未填写  | 填写 |
|              | 4         | 第一完成单位情况      | 是    | 未填写  | 填写 |
|              | 5         | 合作完成单位情况      | 否    | 未填写  | 填写 |
|              | 6         | 成果完成人员名单      | 是    | 未填写  | 填写 |
|              | 7         | 评价委员会名单       | 杏    | 未填写  | 填写 |
|              | 8         | 评价证书内障        | 否    | 未填写  | 填写 |
|              | 9         | 成果特化篇·求       | 是    | 未填写  | 填写 |
|              |           | 載金 城田         |      |      |    |
|              |           |               |      |      |    |
|              |           |               |      |      |    |

任意选择一个表单点击填写按钮,跳转表单填写页面,如图:

| 网上申报      |           |                   |                          |                          |                           |                           |                                 |                        |                       |                         |                       |                     |                             | ×              |
|-----------|-----------|-------------------|--------------------------|--------------------------|---------------------------|---------------------------|---------------------------------|------------------------|-----------------------|-------------------------|-----------------------|---------------------|-----------------------------|----------------|
| 湖北省科技成果登记 | 己管理系统     | 个人设置后             | 課登记管理                    |                          |                           |                           |                                 |                        |                       |                         |                       |                     |                             | 1 您好,戴阳市行政审批局  |
| ✔ 成果登记管理  | 成果概况 成果公  | 项、评价情况            | 知识产权、成为                  | 時移转化情況                   | 第一完成单位情况                  | 合作完成单位                    | 立情况 成果                          | 記成人员名单                 | 评价委员会名单               | 评价证书内容                  | 成果转化震                 | R                   |                             | *              |
| ◎ 新端成果    |           |                   |                          |                          |                           |                           |                                 |                        |                       |                         |                       |                     |                             |                |
| ◎ 已申请成果列表 | 科技成果名称    | 测试1               |                          |                          |                           |                           |                                 |                        |                       |                         |                       |                     |                             |                |
| ◎ 已登记成果列表 | 批准登记日期    |                   |                          |                          | मा                        | 究起始日期:                    |                                 |                        |                       | ā                       | 用究终止日期                |                     |                             |                |
|           | 成果密级      | 非密                | •                        |                          |                           | 成果屬性:                     | 原始性创新                           | •                      |                       |                         |                       |                     |                             |                |
|           | 关键词1:     |                   |                          |                          |                           | 关键词2:                     |                                 |                        |                       |                         | 关键词3:                 |                     |                             |                |
|           | 关键词4:     |                   |                          |                          |                           | 关键词5:                     |                                 |                        |                       |                         |                       |                     |                             |                |
| 4,        | 成果体现形式:   | 新技术               | · ·                      |                          |                           |                           |                                 |                        |                       |                         |                       |                     |                             |                |
|           | 成果水平:     | 国际领先              | v                        |                          |                           | 合作形式:                     | 独立研究                            | •                      |                       |                         |                       |                     |                             |                |
|           | 成果所处阶段:   | 初期阶段              | *                        |                          | 战略性                       | 性新兴产业:                    | 无                               | *                      |                       |                         |                       |                     |                             |                |
|           | 学科分类1:    |                   |                          | ٩                        |                           | 学科分类2:                    |                                 |                        | ٩                     |                         |                       |                     |                             |                |
|           | 中图分类号1:   |                   |                          | ٩                        | <b></b>                   | 图分类号2:                    |                                 |                        | ٩                     |                         |                       |                     |                             |                |
|           | 所屬高新技术领域: | ◎ 电子信息(           | 9 先进制造 () 航空             | 航天 🛛 现代交通                | 1○生物医药与医疗器                | 械⊜新材料⊜都                   | 新能源与节能。                         | 环境保护 ③地球               | 8、空间与海洋 () 相          | &应用技术 ◎ 現代              | 农业                    |                     |                             |                |
|           | 成果应用行业:   | ◎ 农、林、冬<br>租赁和商务服 | 3、渔业 ⊚ 采矿业<br>务业 ⊚ 科学研究# | ◎ 制造业 ◎ 电力<br>旧技术服务业 ◎ 2 | 3、热力、燃气及水生;<br>水利、环境和公共设施 | 产和供应业 () 建<br>3管理业 () 居民! | b筑业 ⊚ 批发和<br>服务、修理和其            | 掌售业 ◎ 交通运<br>他服务业 ◎ 款育 | 输、仓储和邮政业<br>f◎卫生和社会工作 | ● 住宿和餐饮业 (<br>● 文化、体育和3 | ) 信息传输、软<br>県乐业 ◎ 公共智 | 件和信息技术服<br>2理、社会保障和 | 务业 () 金融业 ()<br>1社会组织 () 国际 | 房地产业 ◎<br>组织 • |
| 4         | 成果简介:     | 成果简介读             | ₹少于150字,不能               | 目过2000字                  |                           |                           |                                 |                        |                       |                         |                       |                     |                             |                |
|           | 成果公报内容:   |                   |                          |                          |                           |                           |                                 |                        |                       |                         |                       |                     |                             |                |
|           |           | 保存下               | 步返回                      |                          |                           |                           |                                 |                        |                       |                         |                       |                     |                             |                |
|           |           |                   |                          |                          |                           |                           | The second second second second |                        |                       |                         |                       |                     |                             |                |

填写表单信息后,点击保存,跳转到表单列表页面,点击下一步,系统保存当前 表单信息后跳转到下一个表单填写页面。

选择其他业务状态的成果,点击表单查看按钮,跳转到表单列表页面,列表显示 需要填写的表单名称、是否必填、填写状态,如图:

| 网上甲胺                                             |                |               |      |      | ×                    |  |  |  |  |  |  |
|--------------------------------------------------|----------------|---------------|------|------|----------------------|--|--|--|--|--|--|
| 湖北省科技成界                                          | <b>果登记管理系统</b> | 个人设置 成果登记管理   |      |      | <b>罪</b> 您好,真阳市行政审批局 |  |  |  |  |  |  |
| ✔ 成果登记管理                                         | 成果登记申请表列表      |               |      |      |                      |  |  |  |  |  |  |
| ◎新増成果                                            | 席号             | 麦单名称          | 是否必值 | 值写状态 | 操作                   |  |  |  |  |  |  |
| <ul> <li>○ 已申请成果列表</li> <li>○ 已申请成果列表</li> </ul> | 1              | 応単断定          |      | 已填写  | <b>市</b> 商           |  |  |  |  |  |  |
| C C C C C C C C C C C C C C C C C C C            | 2              | 成果立项、评价情况     | 是    | 已填写  | 查看                   |  |  |  |  |  |  |
|                                                  | 3              | 知识产权、成果转移转化情况 | 是    | 已填写  | 查看                   |  |  |  |  |  |  |
|                                                  | 4              | 第一完成单位情况      | 是    | 已填写  | 查看                   |  |  |  |  |  |  |
|                                                  | 5              | 合作完成单位情况      | 否    | 未填写  | 查看                   |  |  |  |  |  |  |
|                                                  | 6              | 成果完成人员名单      | 是    | 已填写  | 查看                   |  |  |  |  |  |  |
|                                                  | 7              | 评价委员会名单       | 否    | 未填写  | 查看                   |  |  |  |  |  |  |
|                                                  | 8              | 评价证书内容        | 香    | 已填写  | 查看                   |  |  |  |  |  |  |
|                                                  | 9              | 成果转化需求        | 是    | 已填写  | 查看                   |  |  |  |  |  |  |
|                                                  |                | 海面            |      |      |                      |  |  |  |  |  |  |
|                                                  |                |               |      |      |                      |  |  |  |  |  |  |
|                                                  |                |               |      |      |                      |  |  |  |  |  |  |
|                                                  |                |               |      |      |                      |  |  |  |  |  |  |

任意选择一个表单点击查看按钮,跳转表单查看页面,如图:

| 网上申报            |          |                                                                                                    | ×  |
|-----------------|----------|----------------------------------------------------------------------------------------------------|----|
| 湖北省科技成果到        | 登记管理系统   | 个人设置 成果登记管理 新开市行政计 翻 卷时,顺用市行政计                                                                                                    | 比局 |
| ✓ 成果登记管理 ○ 新増成果 | 成果密级:    | 非效 · · 成果重性 原始性创新 · ·                                                                                                    | •  |
| ○ 已申请成果列表       | 关键词1:    | 关键词2 关键词3                                                                                                    |    |
| ◎ 已登记成果列表       | 关键词4:    | 关键网络                                                                                                    | L  |
|                 | 成果体现形式   | 新技术 •                                                                                                    | L  |
|                 | 成果水平:    | 国际领先・会作形式 短辺研究・・                                                                                                    | L  |
|                 | 成果所处阶段   | 初期阶段 • * 战器性新兴产业 无 •                                                                                                    | L  |
| e e             | 学科分类1:   | Q. 学科分类2. Q.                                                                                                    | L  |
|                 | 中國分类号1;  | Q, 中面分类号2. Q,                                                                                                    | L  |
|                 | 所屬高新技术领域 | ◎电子信息◎先进制造◎航空航天◎現代交通◎生物医药与医疗器械◎新材料◎新能源与节能◎耳境保护◎地球、空间与物件◎点应用技术◎現代农业                                                                                                    | L  |
|                 | 成果应用行业:  | ★衣、林、牧、進业◎ 将音业◎ 明査业◎ 电力、热力、燃气及水生产和用型业◎ 建築业◎ 批測和掌鍵业◎ 交通匹施、合体和超校业◎ 住衛和餐饮业◎ 信息传输、软件和信息技术服务业◎ 金融业◎ 房地产业◎<br>租赁和商务服务业◎ 科学研究和技术服务业◎ 水利、环境和公共设施管理业◎ 具民服务、修理和制作服务业◎ 教育◎ 卫生和社会工作◎ 文化、体育和学乐业◎ 公共管理、社会保障和社会组织◎ 国际组织 * |    |
|                 | 威栗衛介:    | 磁準量介級準導介經準導介經準導介經準導介經準導介經準導介經準導介經準續介經準續介經準續介經準續介經準續介經準續介經準續介經準導介經準導介經準導介經準導介經準導介經準導介經準導介經準導介經準導介經準導                                                                                                    |    |
|                 | 成果公报内容。  |                                                                                                    |    |
|                 |          | 82 J ( 2 - 2                                                                                                    |    |

点击返回,跳转到表单列表页面,点击下一页,跳转到下一个表单查看页面。

点击进度查询按钮,跳转到办件环节列表页面,如图:

| 湖北省科技成界   |        | 11 成果登记管理 |        |                     | 总好, 裏阳市行政审批局 |
|-----------|--------|-----------|--------|---------------------|--------------|
| ✔ 成果登记管理  | 办件环节列表 |           |        |                     |              |
| ◎ 新増成果    |        |           |        |                     |              |
| ○ 已申请成果列表 | 办理环节   | 审批人       | 办理状态   | 环节开始时间              | 环节结束时间       |
| ◎ 已登记成果列表 | 受理     |           | 未审批    | 2021-03-31 16:27:43 |              |
|           |        |           |        |                     |              |
|           |        |           |        | 返回                  |              |
|           |        |           |        |                     |              |
|           |        |           |        |                     |              |
|           |        |           |        |                     |              |
|           | 4      |           |        |                     |              |
|           |        |           |        |                     |              |
|           |        |           |        |                     |              |
|           |        |           |        |                     |              |
|           |        |           |        |                     |              |
|           |        |           |        |                     |              |
|           |        |           |        |                     |              |
|           |        |           |        |                     |              |
|           |        |           |        |                     |              |
|           |        |           | 湖北省科技成 | 课登记管理系统             |              |

#### 3.3 已登记成果列表

点击登记管理-已登记成果列表,显示所有已办结的成果列表信息,如图:

| 网上申报                                          |      |         |                     |         |           |                     |        |      |      |       | ×           |
|-----------------------------------------------|------|---------|---------------------|---------|-----------|---------------------|--------|------|------|-------|-------------|
| 湖北省科技成果                                       | 登记管  | 理系统     | 个人设置 成果登记管理         |         |           |                     |        |      |      |       | 息好,襄阳市行政审批局 |
| ✔ 成果登记管理                                      | 单位成果 | 列表      |                     |         |           |                     |        |      |      |       |             |
| <ul> <li>○ 新増成果</li> <li>○ 已申请成果列表</li> </ul> | 成果名  | 称:      | 普通                  |         |           |                     |        |      |      |       |             |
| ◎ 已登记成果列表                                     | 年份   | 成果类型    | 批准登记号               | 登记单位/个人 | 成果名称      | 登记时间                | 成果登记类别 | 业务状态 | 登记证书 | 成果登记表 | 操作          |
|                                               | 2021 | 应用技术    | EK2021A010001000001 | 程泉      | 测试成果登记    | 2021-03-31 15:12:38 | A      | 已办结  | [下载] | [下载]] | 【表单查看】      |
|                                               | «上一页 | 1 下一页 » | 当前 1 / 20 条, 共1条    |         |           |                     |        |      |      |       |             |
|                                               |      |         |                     |         |           |                     |        |      |      |       |             |
|                                               |      |         |                     |         |           |                     |        |      |      |       |             |
|                                               |      |         |                     |         |           |                     |        |      |      |       |             |
|                                               |      |         |                     |         |           |                     |        |      |      |       |             |
|                                               |      |         |                     |         |           |                     |        |      |      |       |             |
|                                               |      |         |                     |         |           |                     |        |      |      |       |             |
|                                               |      |         |                     |         |           |                     |        |      |      |       |             |
|                                               |      |         |                     |         |           |                     |        |      |      |       |             |
|                                               |      |         |                     |         |           |                     |        |      |      |       |             |
|                                               |      |         |                     |         |           |                     |        |      |      |       |             |
|                                               |      |         |                     |         | 地小廠和此成單額の |                     |        |      |      |       |             |

可通过成果名称查询。

列表可进行登记证书下载、成果登记表下载(此功能暂未开放)、表单查看操作。 点击登记证书-下载,即可下载登记证书,如图:

| 机省科技成             | 果登记馆 | 管理系统    | 个人设置 成果登记管理         |         |                           |                                          |        |      |      |       | 您好, 裏阳市行政审排 |
|-------------------|------|---------|---------------------|---------|---------------------------|------------------------------------------|--------|------|------|-------|-------------|
| 成果登记管理            | 单位成果 | 列表      |                     |         |                           |                                          |        |      |      |       |             |
| )新增成果<br>)已申请成果列表 | 成果名  | [称:     | 查询                  |         |                           |                                          |        |      |      |       |             |
| 已登记成果列表           | 年份   | 成果类型    | 批准登记号               | 登记单位/个人 | 成果名称                      | 登记时间                                     | 成果登记类别 | 业务状态 | 登记证书 | 成果登记表 | 操作          |
|                   | 2021 | 应用技术    | EK2021A010001000001 | 程痕      | 测试成果登记                    | 2021-03-31 15:12:38                      | А      | 已办结  | [下载] | [下载]  | 【表单查看】      |
|                   | *上一页 | 1 下一页 » | 当前 1 / 20 条, 共1条    | 新建下载任务  |                           | ×                                        |        |      |      |       |             |
|                   | 4    |         |                     | TER     | ministrator(Dataktop)別は最近 | 2 69 36.00 C (* 1958)<br>77 - 198 - 1903 |        |      |      |       |             |

点击成果登记表-下载,即可下载成果登记表,如图:

| RLeeg ×                                                     |                 |      |                     |                              |                                                                                   |                     |        |      |      |       |        |
|-------------------------------------------------------------|-----------------|------|---------------------|------------------------------|-----------------------------------------------------------------------------------|---------------------|--------|------|------|-------|--------|
| 湖北省科技成果登记管理系统 《人设图 成年登记检想 # 897, WEI市石成金版局 # 897, WEI市石成金版局 |                 |      |                     |                              |                                                                                   |                     |        |      |      |       |        |
| ✔ 成果登记管理                                                    | 单位成果            | 列表   |                     |                              |                                                                                   |                     |        |      |      |       |        |
| <ul> <li>○新増成果</li> <li>○ 已申请成果列表</li> </ul>                | 成果名称: <b>白狗</b> |      |                     |                              |                                                                                   |                     |        |      |      |       |        |
| ◎ 已登记成果列表                                                   | 年份              | 成果类型 | 批准登记号               | 登记单位/个人                      | 成果名称                                                                              | 登记时间                | 成果登记类别 | 业务状态 | 登记证书 | 成果登记表 | 操作     |
|                                                             | 2021            | 应用技术 | EK2021A010001000001 | 程泉                           | 测试成果登记                                                                            | 2021-03-31 15:12:38 | А      | 已办结  | [下载] | 【下载】  | 【表单查看】 |
|                                                             | e e             |      |                     | <b>月社:</b><br>本称:重<br>下戦約: 値 | (1) (Kigaghana geri almo ight<br>(20 a 10 a 11 a 12 a 10 a 11 a 12 a 10 a 12 a 12 |                     |        |      |      |       |        |

点击表单查看按钮,跳转表单查看页面,如图:

| 网上申报      |          |                                                                                                    |                   |           |       | ×            |  |  |  |  |  |  |
|-----------|----------|----------------------------------------------------------------------------------------------------|-------------------|-----------|-------|--------------|--|--|--|--|--|--|
| 湖北省科技成果   | 登记管理系统   | 个人设置 成果登记管理                                                                                                    |                   |           |       | 总好, 家阳市行政审批局 |  |  |  |  |  |  |
| ✔ 成果登记管理  | 成果変织・    | 1548                                                                                                    | 成準層性              | 原始性的样     |       | *            |  |  |  |  |  |  |
| O 新増成果    |          |                                                                                                    | 1000 T 1000 T 221 | NOR LLOSA |       |              |  |  |  |  |  |  |
| ◎ 已申请成果列表 | 关键词1:    |                                                                                                    | 关键词2:             |           | 关键词3: |              |  |  |  |  |  |  |
| ◎ 已登记成果列表 | 关键词4:    |                                                                                                    | 关键词5:             |           |       |              |  |  |  |  |  |  |
|           | 成果体现形式   | 新技术 • *                                                                                                    |                   |           |       |              |  |  |  |  |  |  |
|           | 成果水平:    | 国际领先                                                                                                    | 合作形式              | 独立研究 *    |       |              |  |  |  |  |  |  |
|           | 成果所处阶段   | •27期86160 · · · · ·                                                                                                    | 战略性新兴产业           | 无 *       |       |              |  |  |  |  |  |  |
| 4         | 学科分类1:   | Q                                                                                                    | 学科分类2             | Q         |       |              |  |  |  |  |  |  |
|           | 中國分类号1:  | Q                                                                                                    | 中國分类号2:           | Q         |       |              |  |  |  |  |  |  |
|           | 所屬高新技术领域 | ◎ 电子信息 ◎ 先进制度 ◎ 前空航天 ◎ 现代交通 ◎ 生物医药与医疗器械 ◎ 新材料 ◎ 新材料 ◎ 新椒原与节総 ◎ 环境保护 ◎ 地球、空间与胸岸 ◎ 核应用技术 ◎ 现代农业                                                                                                  |                   |           |       |              |  |  |  |  |  |  |
|           | 成果应用行业   | ★衣、林、牧、塾业②再省业③利益业③电力、热力、数件以次生产和供成业③建築业③武器を換合し、単成和草業业③支通活動、合体和回販业③日本印象欠业③信息汚動、软件和信息技术服务业③高融业③用地本业④<br>相信和商务服务业◎科学研究和技术服务业③水料、环境和公共总器管理业③国民服务、参加和仲容服务业②教育◎卫生お社会工作◎文化、保育和保乐业◎公共管理、社会保障和社会供尽◎面印相尺* |                   |           |       |              |  |  |  |  |  |  |
|           | 成果简介:    | 揻蘷逊內經豐的心臟變的心理變的心臟變的心臟變的心臟變的心臟變的心臟變的心臟變的心臟變的心臟變的心臟變的心臟                                                                                                    |                   |           |       |              |  |  |  |  |  |  |
|           | 成果公报内容:  |                                                                                                    |                   |           |       |              |  |  |  |  |  |  |
|           |          | 五二 近 一 万 一 万 一 万 一 万                                                                                                    |                   |           |       |              |  |  |  |  |  |  |

点击返回,跳转到表单列表页面,点击下一页,跳转到下一个表单查看页面。